### Step by Step Guidelines

i\*Trade@CIMB for Android or iOS tablets

Step 1: Log in to <u>http://www.itradecimb.com.my</u> via your Android or iOS tablets & select your mobile device

| Online Share Trading                                  | i*Trade@CIMB                                      |
|-------------------------------------------------------|---------------------------------------------------|
| Please select the category of your mobile device      |                                                   |
| iPad Android Smartphone                               |                                                   |
| Android Tablet                                        |                                                   |
| About i*Trade   Contact Us   Sitemap   Private Policy | Copyright © 2011 CIMB Group. All rights reserved. |

Step 2: Key in your User ID and password to sign in

| Online                      | Share Trading                         |   | i*Trade@CIMB                                      |
|-----------------------------|---------------------------------------|---|---------------------------------------------------|
| MEMBER LOG                  | in                                    | : |                                                   |
| <ul> <li>User ID</li> </ul> | cimb123                               |   |                                                   |
| Password                    | •••••                                 |   |                                                   |
|                             | TC Lite - BETA 💌 Go                   |   |                                                   |
| About i*Trade               | Contact Us   Sitemap   Private Policy |   | Copyright © 2011 CIMB Group. All rights reserved. |

## Step 3: Trading Hall

| i*T       | rade         | СІМІ       | В                |              |               |                   |              |           |              |         |       |         | (                 | N2NCON   |          |
|-----------|--------------|------------|------------------|--------------|---------------|-------------------|--------------|-----------|--------------|---------|-------|---------|-------------------|----------|----------|
| Welcome a | urich!       |            |                  |              |               |                   |              |           |              |         |       |         |                   | Fri 11 M | lar 2011 |
| Research  | Logout       |            |                  |              |               |                   |              |           |              |         |       |         |                   |          |          |
|           |              |            | Indie            | es Summa     | ry: 20        | 10-12-01 18:15:   | 14 IND-PRO   | DD 107.58 | 0.19 CON     | STRUCTN | 273.2 | 5 -0.57 | TRAD/SERV 1       | 86.23 0  | .24      |
| Watchlist | Stock Info   | Market Dep | th Intraday Char | t Buy        | sell          | News Summary      | Order Book   | Portfolio | Exchange     |         |       |         |                   |          |          |
| 🔜 Quot    | e Screen     |            |                  |              |               |                   |              |           |              |         |       |         |                   |          |          |
| All Stock | -   Top 20 \ | /olumes -  | Normal Board Lo  | t -   Please | e insert a St | tock Name         | E Search     |           |              |         |       |         | Colum             | ns 🔹 ⊃   | Reset    |
| Code      | Symbol       |            | Close            | High         | Low           | Bid.Qty           | Bid          | Ask       | Ask.Qty      | Last    | B/S   | Chg     | Vol               | TOP      |          |
| 0012.KL   | 3A.KL        |            | 1.010            | 1.480        | 1.460         | 403,000           | 1.470        | -         | 0            | 1.470   | b     | 0.460   | 3,213,700         | 1.470    | 0 ^      |
| 7120.KL   | ACOSTEC.     | (L         | 0.730            | 0.750        | 0.730         | 620,000           | MP           |           | 0            | 0.750   | -     | 0.020   | 450,000           | -        | 0        |
| 3182.KL   | GENTING.K    | L          | 8.140            | 10.140       | 9.710         | 0                 | -            | -         | 0            | 9.710   | s     | 1.570   | 107,700           | -        | 0        |
| 0159.KL   | AMGB.KL      |            | 1.000            | 1.000        | 1.000         | 0                 | -            | -         | 0            | 1.000   | b     | 0.000   | 100,000           | -        | 0        |
| 7054.KL   | AASIA.KL     |            | 0.495            | 0.500        | 0.500         | 0                 | -            | -         | 0            | 0.500   | -     | 0.005   | 10,500            | -        | 0        |
| 0024.KL   | INFOTEC.KI   | L          | 0.500            | 0.500        | 0.500         | 1,900             | 0.520        |           | 0            | 0.500   | b     | 0.000   | 2,900             | 0.500    | 0        |
| 0002.KL   | KOTRA.KL     |            | 1.020            | 0.550        | 0.530         | 0                 | -            | MP        | 44,400       | 0.530   |       | -0.490  | 1,600             | -        | 0        |
| 0010.KL   | IRIS.KL      |            | 0.190            | 0.450        | 0.450         | 87,000            | 0.450        | 0.460     | 44,000       | 0.450   | b     | 0.260   | 1,000             | -        | 0        |
| 1155.KL   | MAYBANK.     | KL         | 1.700            | 1.700        | 1.700         | 0                 | -            | -         | 0            | 1.700   | b     | 0.000   | 300               | -        | $\odot$  |
| 0015.KL   | ORISOFT.K    | L          | 0.320            | 0.320        | 0.320         | 0                 | -            |           | 0            | 0.320   | -     | 0.000   | 100               | -        | $\odot$  |
| 0001.KL   | SCOMAL T     | ECHNOLOGI  | I 1.360          | -            | -             | 0                 | -            |           | 0            | -       | -     | 0.000   | 0                 | -        | $\odot$  |
| 0005.KL   | PALETTE.K    | L          | 1.380            |              | -             | 0                 | -            | -         | 0            | -       | -     | 0.000   | 0                 | -        | •        |
| 3A        |              |            | 🔩 Search         |              |               | Please insert a S | tock Name    | E Searc   | h            | 1       | Bid   | Las     | at Ask            | Cha      | inge     |
| No. #     | B.Qty        | Bi         | d Ask            | A.Qty        | # ^           | Action:           | Account No.: |           |              |         |       | F       | Pis select a symt | ol       |          |
| 1         | 4 403,0      | 000 1.     | 470 0.000        |              | 0             | ~                 |              |           |              | ~       |       |         |                   |          |          |
| 2         | 0            | 0 0.       | 000 0.000        |              | 0             | Price:            | Otv:         | Order Typ | e: Validity: |         |       |         |                   |          |          |
| 3         | 0            | 0 0.       | 000 0.000        |              | 0             | ~                 |              |           | ~            | ~ 28    |       |         |                   |          |          |
| 4         | 0            | 0 0.       | 000 0.000        |              | 0             |                   |              |           |              |         |       |         |                   |          |          |
| 5         | 0            | 0 0.       | 000 0.000        |              | 0             |                   |              |           |              |         |       |         |                   |          |          |
|           | 4 403,0      | 000 1.     | 470 0.000        |              | 0             |                   |              |           |              |         |       |         |                   |          |          |
| Total Bio | 1: 592,410.  | 00         |                  | Total /      | Ask: 0. 🗸     | Skip Confirma     | ition        | Trading I | Pin:         |         |       |         | Submit            | Res      | et       |
|           | 1            | ×          |                  |              |               | Grder Pad         |              |           |              |         |       |         |                   |          |          |

# Step 4: Double click or right click on the particular counter to buy or sell

| i*T        | rade         | СІМВ          |             |         |          |             |              |           |                |                                           |          |        |          | (                | power    |         |
|------------|--------------|---------------|-------------|---------|----------|-------------|--------------|-----------|----------------|-------------------------------------------|----------|--------|----------|------------------|----------|---------|
| Welcome y  | /c_girl5060! |               |             |         |          |             |              |           |                |                                           |          |        |          |                  | Fri 11 M | ar 2011 |
| Research   | Logout       |               |             |         |          |             |              |           |                |                                           |          |        |          |                  |          |         |
| AS 10,079. | 71 6.37      | FBMFLG 8,52   | 2.18 -3.77  | FA      | 40 10,0  | 032.79 1    | 50.84 FBMSH  | A 9,838.6 | i9 10.26 F     | BMHIJRAH 1                                | 0,294.03 | 10.21  | FBMAC    | E 4,209.55 -5    | 35 CC    | ONSUM   |
| Watchlist  | Stock Info   | Market Depth  | Intraday Ch | art E   | Juy      | sel         | News Summar  | y Order E | Book Portfolio | Exchange                                  |          |        |          |                  |          |         |
| 🔢 Quote    | e Screen     |               |             |         |          |             |              |           |                |                                           |          |        |          |                  |          |         |
| All Stock  | -   Top 20 V | olumes 👻 🗎 No | ormal Board | Lot 🕶 🛛 | Please   | insert a St | ock Name     | 🕄 Searc   | sh             |                                           |          |        |          | Colum            | ns • ⊃   | Reset   |
| Code       | Symbol       |               | Close       | Hig     | h        | Low         | Bid.Qty      | Bid       | Ask            | Ask.Qty                                   | Last     | B/S    | Chg      | Vol              | TOP      |         |
| 0012.KL    | 3A.KL        |               | 1.010       | 1.      | 480      | 1.460       | 403,000      | 1.470     | -              | 0                                         | 1.470    | b      | 0.460    | 3,213,700        | 1.000    | 0^      |
| 7120.KL    | ACOSTEC.K    | L             | 0.730       | 0.      | 750      | 0.730       | 620,000      | MP        | -              | 0                                         | 0.750    | -      | 0.020    | 450,000          | -        | 0       |
| 3182.KL    | GENTING.KL   |               | 8.140       | -40     | 440      | 0.740       | <b>1,000</b> | 9.710     | -              | 0                                         | 9.710    | S      | 1.570    | 107,700          | -        | 0       |
| 0159.KL    | AMGB.KL      |               | 1.000       | 1 😹 E   | Buy      |             | 0            | -         | -              | 0                                         | 1.000    | b      | 0.000    | 100,000          | -        | 0       |
| 7054.KL    | AASIA.KL     |               | 0.495       | - 🛒 S   | Sell     |             | 0            |           | -              | 0                                         | 0.530    | b      | 0.035    | 18,000           | -        | 0       |
| 0024.KL    | INFOTEC.KL   |               | 0.500       | - N     | larket D | epth        | 1,900        | 0.520     | -              | 0                                         | 0.500    | b      | 0.000    | 2,900            | -        | 0       |
| 0002.KL    | KOTRA.KL     |               | 1.020       |         | took lat |             | 0            | -         | MP             | 44,400                                    | 0.530    |        | -0.490   | 1,600            | -        | 0       |
| 0010.KL    | IRIS.KL      |               | 0.190       |         |          |             | 87,000       | 0.450     | 0.460          | 44,000                                    | 0.450    | b      | 0.260    | 1,000            | -        | 0       |
| 1155.KL    | MAYBANK.K    | (L            | 1.700       |         | ntraday  | Chart       | 0            |           | -              | 0                                         | 1.700    | b      | 0.000    | 300              | -        | ō       |
| 0015.KL    | ORISOFT.KL   |               | 0.320       | 1000    | Stock Ne | ews         | 0            | -         | -              | 0                                         | 0.320    |        | 0.000    | 100              | -        | 0       |
| 0001.KL    | SCOMAL TE    | CHNOLOGI      | 1.360       |         | -        | -           | 0            | -         | -              | 0                                         | -        | -      | 0.000    | 0                | -        | 0       |
| 0005.KL    | PALETTE.KL   | -             | 1.380       |         | -        | -           | 0            | -         | -              | 0                                         | -        | -      | 0.000    | 0                | -        | •       |
| GENTING    |              | 2             | Search      |         |          |             | GENTING      |           | द Search       | 1                                         |          | 9.71   | 0 9.7    | 710 0.000        | +1.      | 570     |
| No. #      | B.Qty        | Bid           | Ask         | 4       | A.Qty    | # 📤         | Action:      | Account N | lo.:           |                                           | Bal      | Limit: |          | Buy (Limit)      |          |         |
| 1          | 1 1.0        | 00 9.71       | 0 0.000     |         |          | 0           | Buy 🗸        | 0000026   | 31 - KOH YAN C | HING                                      | ~        | 6,00   | 0,000.00 | 3182.KL/GENTIN   | IG.KL    |         |
| 2          | 0            | 0 0.00        | 0 0.000     |         |          | 0           | Delete       | 01-1-100  | . Order Tur    | . velden                                  |          |        |          | 100 units @ 9.71 | 0        |         |
| 3          | 0            | 0 0.00        | 0 0.000     |         |          | 0           | 9.71 ¥       | QUY X 100 | 1 Limit        | <ul> <li>Valuity:</li> <li>Day</li> </ul> | × 🛤      |        |          | value = 971.000  |          |         |
| 4          | 0            | 0 0.00        | 0 0.000     |         |          | 0           | 5171         |           | -              | July                                      | 28       |        |          |                  |          |         |
| 5          | 0            | 0 0.00        | 0 0.000     |         |          | 0           |              |           |                |                                           |          |        |          |                  |          |         |
|            | 1 1,0        | 00 9.71       | 0 0.000     |         |          | 0           |              |           |                |                                           |          |        |          |                  | _        |         |
| Total Bio  | 1: 9,710.00  |               |             | т       | otal A   | sk: 0. 🗸    | Skip Confirm | ation     | Trading P      | Pin:                                      |          |        |          | Submit           | Res      | et      |
| GENT       |              | ×             |             |         |          |             | 🕍 Order Pa   | d         |                |                                           |          |        |          |                  |          |         |

| i*Trade@CIMB |
|--------------|
|--------------|

| Velcome y   | /c_girl5060! |              |                |              |               |              |                |                |               |           |        |          |                  | Fri 11 M | ar 201 |
|-------------|--------------|--------------|----------------|--------------|---------------|--------------|----------------|----------------|---------------|-----------|--------|----------|------------------|----------|--------|
| tesearch    | Logout       |              |                |              |               |              |                |                |               |           |        |          |                  |          |        |
| 22,628.14   | 240.02       | FBMT100 9,8  | 348.33 5.14    | FBM70        | 0,426.55      | 21.06 Fi     | BMSCAP 12,02   | 4.76 20.61     | FBMEMAS       | 10,079.71 | 6.37   | FBMFLG   | 8,522.18 -3.7    | 7 FA4    | 10 10  |
| Watchlist • | Stock Info   | Market Depth | Intraday Cha   | rt Buy       | Sell          | News Su      | ummary Order E | Book Portfolio | Exchange •    |           |        |          |                  |          |        |
| 🔜 Quoto     | e Screen     |              |                |              |               |              |                |                |               |           |        |          |                  |          |        |
| All Stock   | -   Top 20 V | /olumes - N  | lormal Board L | ot 🕶   Pleas | e insert a St | tock Name    | द Sear         | ch             |               |           |        |          | Colum            | ns 🕶 ⊃   | Reset  |
| Code        | Symbol       |              | Close          | High         | Low           | Bid.Qty      | Bid            | Ask            | Ask.Qty       | Last      | B/S    | Chg      | Vol              | тор      |        |
| 0012.KL     | 3A.KL        |              | 1.010          | 1.480        | 1.460         | 403,0        | 1.470          | -              | 0             | 1.470     | b      | 0.460    | 3,213,700        | 1.000    | 0      |
| 7120.KL     | ACOSTEC.     | (L           | 0.730          | 0.750        | 0.730         | 620,0        | 00 MP          | -              | 0             | 0.750     | -      | 0.020    | 450,000          | -        | 0      |
| 3182.KL     | GENTING.KI   | L            | 8.140          | 10.140       | 9.710         | 1,0          | 9.710          | -              | 0             | 9.710     | S      | 1.570    | 107,700          | -        | 0      |
| 0159.KL     | AMGB.KL      |              | 1.000          | 1.000        | 1.000         |              | 0 -            | -              | 0             | 1.000     | b      | 0.000    | 100,000          | -        | 0      |
| 7054.KL     | AA SIA.KL    |              | 0.495          | 0.530        | 0.500         |              | 0 -            |                | 0             | 0.530     | b      | 0.035    | 18,000           | -        | 0      |
| 0024.KL     | INFOTEC.KI   | _            | 0.500          | 0.500        | 0.500         | Order Co     | nfirmation     | ×              | 0             | 0.500     | b      | 0.000    | 2,900            | -        | 0      |
| 0002.KL     | KOTRA.KL     |              | 1.020          | 0.550        | 0.530         |              | Account No:    | 000002631      | 44,400        | 0.530     | -      | -0.490   | 1,600            | -        | 0      |
| 0010.KL     | IRIS.KL      |              | 0.190          | 0.450        | 0.450         | $\mathbf{Q}$ | Symbol: GEN    | FING.KL        | 44,000        | 0.450     | b      | 0.260    | 1,000            | -        | 0      |
| 1155.KL     | MAYBANK.     | KL           | 1.700          | 1.700        | 1.700         |              | Code: 3182.Kl  | L<br>Nuv Limit | 0             | 1.700     | b      | 0.000    | 300              | -        | O      |
| 0015.KL     | ORISOFT.KI   | L            | 0.320          | 0.320        | 0.320         |              | Validity: Day  | , o , , ,      | 0             | 0.320     | -      | 0.000    | 100              | -        | 0      |
| 0001.KL     | SCOMAL T     | ECHNOLOGI    | 1.360          | -            |               |              | Order Price(N  | IYR): 9.0      | 0             | -         | -      | 0.000    | 0                | -        | 0      |
| 0005.KL     | PALETTE.K    | L            | 1.380          | -            |               |              | order Qty. It  | 10             | 0             | -         |        | 0.000    | 0                | -        | 0      |
| GENTING     |              | 6            | Search         |              |               |              | ок с           | ancel          |               |           | 9.71   | 0 9.7    | 10 0.000         | +1.      | 570    |
| No. #       | B.Qtv        | Bid          | Ask            | A.Qtv        | # ^           | Action:      | Account N      | lo.:           |               | Ba        | Limit: |          | Buy (Limit)      |          |        |
| 1           | 1 1.0        | 000 9.71     | 10 0.000       |              | 0             | Buy          | ✓ 0000026      | 31 - KOH YAN C | HING          | ~         | 6,00   | 0,000.00 | 3182.KL/GENTIN   | IG.KL    |        |
| 2           | 0            | 0 0.00       | 00.000         |              | 0             | Deleter      | 0.5            | . Order Tre    |               |           |        |          | 100 units @ 9.00 | 0        |        |
| 3           | 0            | 0 0.00       | 00.000         |              | 0             | ence:        |                | 1 Limit        | Pe: Validity: |           |        |          | value = 900.000  |          |        |
| 4           | 0            | 0 0.00       | 000.0 00       |              | 0             |              |                | - Lance        | 007           | 28        | 1      |          |                  |          |        |
| 5           | 0            | 0 0.00       | 000.000        |              | 0             |              |                |                |               |           |        |          |                  |          |        |
|             | 1 1.0        | 000 9.71     | 10 0.000       |              | 0             |              |                |                |               |           |        |          |                  |          |        |
| Total Riv   | 1. 0 710 00  |              |                | Total        | Ack: 0        | Skip Co      | onfirmation    | Trading        | Pin: .        |           |        |          | Submit           | Res      | et     |

N2NCONNect

## Step 5: Check order status at 'Orders'

| search Logott         111111111111111111111111111111111111                                                                                                    | 🔁 CIN      | MBS         | ECURI       | TIES     | 6             |            |             |       |           |               |                |             |            |              |           | GN                             | powered by<br>2N <b>CONNECT</b> |
|----------------------------------------------------------------------------------------------------|------------|-------------|-------------|----------|---------------|------------|-------------|-------|-----------|---------------|----------------|-------------|------------|--------------|-----------|--------------------------------|---------------------------------|
| Basearch   Logout         BLB114 IND-PROD 102/38 0.13       CONSTRUCTN 273-0.5.7       TRAD/SERV 180-23 0.24       TECHNOLOGY 17.05 0.41       FINANCE 15,000.41 - 0.07       PROPERTIES 074         Matchink Stock info Market Beth Intradey Chart       Buy       Sell       New Summary       Order Book       Portfolio       Exchange       Intradey Chart       Buy       Sell       New Summary       Order Book       Portfolio       Exchange       Intradey Chart       Buy       Sell       New Summary       Order Book       Portfolio       Exchange       Intradey Chart       Buy       Sell       New Summary       Order Book       Portfolio       Exchange       Intradey Chart       Refreah         All Order       All Order       Ord. Time       Action       Ord. Time       Action       Ord. Time       Action       Ord. Time       Action       Ord. Time       Action       0.000       0.000       0.000       0.000       0.000       0.000       0.000       0.000       0.000       0.000       0.000       0.000       0.000       0.000       0.000       0.000       0.000       0.000       0.000       0.000       0.000       0.000       0.000       0.000       0.000       0.000       0.000       0.000       0.000       0.000       0.000       <                                                                                                    | Velcome yc | :_girl506   | 0!          |          |               |            |             |       |           |               |                |             |            |              |           |                                | Fri 11 Mar 201                  |
| 21314       110-PROD       107.30       0.19       CONSTRUCTN       223.00       0.50       TRAD/SERV 140.23       0.20       TECHNOLOGY 17.05       0.01       TELANCE 13,000.45       0.00       0.00       0.00       0.00       0.00       0.00       0.00       0.00       0.00       0.00       0.00       0.00       0.00       0.00       0.00       0.000       0.000       0.000       0.000       0.000       0.000       0.000       0.000       0.000       0.000       0.000       0.000       0.000       0.000       0.000       0.000       0.000       0.000       0.000       0.000       0.000       0.000       0.000       0.000       0.000       0.000       0.000       0.000       0.000       0.000       0.000       0.000       0.000       0.000       0.000       0.000       0.000       0.000       0.000       0.000       0.000       0.000       0.000       0.000       0.000       0.000       0.000       0.000       0.000       0.000       0.000       0.000       0.000       0.000       0.000       0.000       0.000       0.000       0.000       0.000       0.000       0.000       0.000       0.000       0.000       0.000       0.000       0.000                                                                                                    | esearch    | Logout      |             |          |               |            |             |       |           |               |                |             |            |              |           |                                |                                 |
| atchist       Stock Info       Market Depth       Intraday Chart       Buy       Set       News       Summary       Order Book       Portfolio       Exchange         Cluote Screen       Corder Book       Cluote       Stock Info       Market Depth       Intraday Chart       Buy       Stock Info       Exchange         All Order       Cluote Screen       Corder Book       Cluote Screen       Cluote Screen       Cluote Scr                                                                                                    | 8:15:14 II | -<br>ND-PRO | D 107.58 (  | 0.19     | CONSTRUCT     | N 273.26   | -0.5        | 7     | TRAD/SERV | 186.23 0.24   | TECHNOL        | OGY 17.65   | -0.41 FI   | NANCE 13,5   | i00.44 -  | 9.64 PROF                      | ERTIES 974                      |
| Quote Screen       Image: Contract Book       Image: Contract Book       Image: Contrat Book       Image: Contract Book       Image: C                                                                                                    | Watchlist  | Stock In    | fo Market D | epth li  | ntraday Chart | saf<br>Buy | Sel         |       | News Sur  | nmary Order E | Rook Portfolio | Exchange    |            |              |           |                                |                                 |
| All       All Order       All Order       Image: Columns + Image: Columns + Image: C                                                                                                    | 🛄 Quote S  | Screen      | 3           | Order B  | ook 🙁         |            |             |       |           |               |                |             |            |              |           |                                |                                 |
| Acc.No.       Ord No.       Site Name       Ord Time       Action       Ord Type       Validity       Status       Ord Ord Ord Ord Ord Ord Ord Ord Ord Ord                                                                                                    | All        |             | ~           | All Ord  | ler           | ~          | - 1         | 6,00  | 00,000,00 |               |                |             |            |              |           | Columns -                      | 🖉 Refresh                       |
| 00002631       61CAC03662AAAAAA       GENTING.KL       10:52:41       Buy       Limit       Day       Pending       100       9.000       0       0.000       0.000       0.000         Total Ordered Value: 900.00       Total Matched Value: 0.00         Search       0.740       97.40       0.000                                                                                                    | Acc.No.    | 0           | rd.No.      |          | Stk.Name      |            |             | Ord.T | Time Act  | ion Ord.Ty    | pe Validity    | Status      | Ord.Qty    | Ord.Prc      | Mt.Qty    | Mt.Prc                         | Last                            |
| Total Ordered Value: 900.00       Total Matched Value: 0.00         SENTING       QENTING       QENTING <t< td=""><td>000002631</td><td>61</td><td>CAC03662A/</td><td>AAAAA</td><td>GENTING.KL</td><td></td><td></td><td>10:52</td><td>2:41 Buy</td><td>Limit</td><td>Day</td><td>Pending</td><td>. 100</td><td>9.000</td><td></td><td>0 0.000</td><td>0.000</td></t<>                                                                                                    | 000002631  | 61          | CAC03662A/  | AAAAA    | GENTING.KL    |            |             | 10:52 | 2:41 Buy  | Limit         | Day            | Pending     | . 100      | 9.000        |           | 0 0.000                        | 0.000                           |
| SETTING       Search       9.710       9.710       9.710       9.710       9.710       9.710       9.710       9.710       9.710       9.710       9.710       9.710       9.710       9.710       9.710       9.710       9.710       9.710       9.710       9.710       9.710       9.710       9.710       9.710       9.710       9.710       9.710       9.710       9.710       9.710       9.710       9.710       9.710       9.710       9.710       9.710       9.710       9.710       9.710       9.710       9.710       9.710       9.710       9.710       9.710       9.710       9.710       9.710       9.710       9.710       9.710       9.710       9.710       9.710       9.710       9.710       9.710       9.710       9.710       9.710       9.710       9.710       9.710       9.710       9.710       9.710       9.710       9.710       9.710       9.710       9.710       9.710       9.710       9.710       9.710       9.710       9.710       9.710       9.710       9.710       9.710       9.710       9.710       9.710       9.710       9.710       9.710       9.710       9.710       9.710       9.710       9.710       9.710       9.710                                                                                                    |            |             |             |          |               |            |             |       |           |               |                |             | Total Orde | red Value: 9 | 00.00     | Total Matched V                | 'alue: 0.00                     |
| to # B.Oty Bid Ask A.Oty # Action: Ball.Limit: Ball.Limit: Buy (Limit)<br>1 1,000 9.710 0.000 00<br>0 0 0.000 0.000 00<br>0 0 0.000 0.000 0.000 00<br>0 0 0.000 0.000 0.000 0.000 00<br>0 0 0.000 0.000 | GENTING    |             |             | <b>-</b> | Search        |            |             |       | GENTING   |               | 🔩 Searc        | h           |            | 9.710        | 9.710     | 0.000                          | +1.570                          |
| 1       1,000       9.710       0.000       0       0       0.000       0.000       0       0       0.000       0.000       0       0       0.000       0.000       0       0       0.000       0       0       0.000       0       0       0.000       0       0       0.000       0       0       0.000       0       0       0.000       0       0       0       0.000       0       0       0       0.000       0       0       0       0.000       0       0       0       0.000       0       0       0       0.000       0       0       0.000       0       0       0       0.000       0       0       0       0.000       0       0       0       0.000       0       0       0       0.000       0       0       0       0.000       0       0       0       0.000       0       0       0       0.000       0       0       0       0.000       0       0       0       0.000       0       0       0       0.000       0       0       0       0.000       0       0       0       0.000       0       0       0.000       0       0.000       0 <td>No. #</td> <td>В.</td> <td>Qty</td> <td>Bid</td> <td>Ask</td> <td>A.Qty</td> <td>1</td> <td># 🔼</td> <td>Action:</td> <td>Account N</td> <td>lo.:</td> <td></td> <td>Bal.</td> <td>Limit:</td> <td>Bu</td> <td>v (Limit)</td> <td>~</td>                                                                                                    | No. #      | В.          | Qty         | Bid      | Ask           | A.Qty      | 1           | # 🔼   | Action:   | Account N     | lo.:           |             | Bal.       | Limit:       | Bu        | v (Limit)                      | ~                               |
| 0 0 0.000 0.000 0<br>0 0 0.000 0.000 0<br>0 0 0 0.000 0.000 0<br>0 0 0 0.000 0.000 0<br>1 1,000 9.710 0.000 0<br>Total Bid: 9,710.00 0<br>0 Skip Confirmation Trading Pin: Submit Reset                                                                                                    |            | 1           | 1,000       | 9.710    | 0.000         |            | 0           |       | Buy       | ✓ 0000026     | 31 - KOH YAN ( | HING        | ~          | 6,000,000    | .00 314   | 2.KL/GENTING                   | .KL                             |
| 0 0 0.000 0.000 0 0 9.0 1 Limit v Day v in Ticket No:<br>0 0 0.000 0.000 0 0 1 Limit v Day v in Ticket No:<br>61CAC03682AAAAA v 0.000 0 0 1 1 Limit v Day v in Ticket No:<br>61CAC03682AAAAA v 0.000 0 0 1 1 Limit v Day v in Ticket No:<br>61CAC03682AAAAA v 0.000 0 1 1 Limit v Day v in Ticket No:<br>61CAC03682AAAAA v 0.000 0 1 1 Limit v Day v 0.000 0 1 1 Limit v Day v 0.000 0 1 1 Limit v Day v 0.000 0 1 1 Limit v Day v 0.000 0 1 1 Limit v Day v 0.000 0 1 1 Limit v Day v 0.000 0 1 1 Limit v Day v 0.000 0 1 1 Limit v Day v 0.000 0 1 1 Limit v Day v 0.000 0 1 1 Limit v Day v 0.000 0 1 1 Limit v Day v 0.000 0 1 1 Limit v Day v 0.000 0 1 1 Limit v Day v 0.000 0 1 1 Limit v Day v 0.000 0 1 1 Limit v                                                                                               |            | 0           | 0           | 0.000    | 0.000         |            | 0           |       | Price:    | Qty x 100     | : Order Typ    | e: Validity | :          |              | Va        | units @ 9.000<br>lue = 900.000 | =                               |
| 0 0 0.000 0.000 0<br>0 0 0.000 0.000 0<br>1 1,000 9.710 0.000 0<br>Total Bid: 9,710 0.000 Total Ask: 0. ✓ Skip Confirmation Trading Pin: Submit Reset                                                                                                    |            | 0           | 0           | 0.000    | 0.000         |            | 0           | -     | 9.0       | ) 🕶           | 1 Limit        | 🕶 Day       | × 🛅        |              |           |                                |                                 |
| 0 0 0.000 0.000 0<br>1 1,000 9.710 0.000 0<br>Total Bid: 9,710 0.000 Total Ask: 0. ✓ Skip Confirmation Trading Pin: Submit Reset                                                                                                    | i (        | 0           | 0           | 0.000    | 0.000         |            | 0           | _     |           |               |                |             |            |              | 610       | CAC03662AAA                    | ААА                             |
| total Bid: 9,710.000 0 0 0 0 0 0 0 0 0 0 0 0 0 0 0 0 0                                                                                                     | 5 (        | 0           | 0           | 0.000    | 0.000         |            | 0           |       |           |               |                |             |            |              | Yo<br>341 | ur order<br>32.KL/GENTING      | кі. 💌                           |
|                                                                                                    | Total Ride | 1           | 1,000       | 9.710    | 0.000         | Total /    | 0<br>Ack: ( |       | Skip Cor  | nfirmation    | Trading        | Pin:        |            |              |           | Submit                         | Reset                           |
|                                                                                                    |            | . 3,110.    |             |          |               | rotal A    | Han. U      | ~~    | Stra .    |               |                |             |            |              |           |                                |                                 |

## Step 6: 'Stock Info' to view company information

| <b>CIMB</b> SECURITIES                     |                              |                                                                                                    | connect                    |
|--------------------------------------------|------------------------------|----------------------------------------------------------------------------------------------------|----------------------------|
| Welcome yc_girl5060!                       |                              | Fr                                                                                                    | i 11 Mar 2011              |
| Research   Logout                          |                              |                                                                                                    |                            |
| 79 150.84 FBMSHA 9,838.69 10.26 F          | BMHIJRAH 10,294.03 10.       | 0.21 FBMACE 4,209.55 -5.35 CONSUMER 446.17 -2.56                                                                                                    |                            |
| Watchlist Stock Info Market Depth Intraday | Chart Buy Sell N             | News Summary Order Book Portfolio Exchange                                                                                                    |                            |
| Quote Screen 🛛 🛒 Order Book                | 🗷 📰 GENTING.KL               | 8                                                                                                    |                            |
| Please insert a Stock Name Search          |                              |                                                                                                    |                            |
| 3182.KL / GENTING.KL                       | line 4.5 4.5 4.5 4.5 4.5 🔺 🔺 | 57 (19.29%)                                                                                                    | ^                          |
| Full Name: GENTING                         |                              | GENTING.KL - GENTING BHD                                                                                                    |                            |
| Indices: -                                 |                              | Hi: 11.980 12                                                                                                    | 2.000                      |
| Trading Board MAIN-MKT                     | Total S.Sell Vol. 0          |                                                                                                    | 000 _                      |
| Sector IRAD/SERV                           | Net S. Sell 100              | 00.000                                                                                                    | .000 F                     |
| LOT SIZE 100                               | Total Soll Vol. 41,4         | 5100                                                                                                    | .000                       |
| Foreign Limit N                            | Total Buy Trans 6            | 7.                                                                                                    | 000                        |
| Delivery Basis R                           | Total Sell Trans. 3          | Lo: 6.282. 6.                                                                                                    | 000                        |
| Shares Issued 158,454,626                  | LACP 8.14                    | .140                                                                                                    | <sup>,0,000</sup> <b>≤</b> |
| Mkt. Cap. 1,538,594,418                    | Upper Limit 10.5             | ە.580 🚽 ئەر بىرى بىرىكى بىرىكى بىرى | .0,000 -                   |
| Par Value 0.100                            | Lower Limit 5.70             | 700 Jun 10 Jul 10 Aug 10 Oct 10 Nov 10 Dec 10 Feb 11                                                                                                    |                            |
| Value Traded 1,074,047                     | Volume 107                   | 07,700 Generated by N2N                                                                                                    | Connect B                  |
| GENTING                                    |                              | GENTING E Search 9.710 9.710 0.000                                                                                                    | +1.570                     |
| No. # B.Qty Bid Ask                        | A.Qty # 📤                    | Action: Account No.: Bal.Limit: Buy (Limit)                                                                                                    |                            |
| 1 1 1,000 9.710 0.000                      | 0                            | Buy V 000002631 - KOH YAN CHING V 6,000,000.00 3182.KL/GENTING.K                                                                                                    | L 🗍                        |
| 2 0 0 0.000 0.000                          | 0                            | Price: Oty x 100: Order Type: Validity: Value = 000 000                                                                                                    | =                          |
| 3 0 0 0.000 0.000                          | 0                            | 9.0 V 1 Limit V Day V                                                                                                    |                            |
| 4 0 0 0.000 0.000                          | 0                            | Ticket No:                                                                                                    |                            |
| 5 0 0 0.000 0.000                          | 0                            | Your order                                                                                                    | <u> </u>                   |
| 1 1,000 9.710 0.000                        | 0                            | 3182.KL/GENTING.K                                                                                                    | L- 🖄                       |
| Total Bid: 9,710.00                        | Total Ask: 0. 🗸              | Skip Confirmation Trading Pin:                                                                                                    | Reset                      |
| GENTING.KL 🛛 🛞                             |                              | 🚔 Order Pad                                                                                                    |                            |